## Dopo l'accesso all'account personale cliccare su 'REGISTRO DOCENTE'.

| 8        | REGISTRO ELETTRONICO    | +                                   |                                  |                                                           | -           | ٥ | × |  |  |  |
|----------|-------------------------|-------------------------------------|----------------------------------|-----------------------------------------------------------|-------------|---|---|--|--|--|
| ~        | → C                     | m/registri/MIMM0CF007/index         | c.php?op=home_docente&id_classes | =                                                         | 4           | Θ | : |  |  |  |
|          | App 🖪 NAS-ALLEVA        |                                     |                                  |                                                           |             |   |   |  |  |  |
|          | Registro elettro        | nico - CPIA                         |                                  |                                                           | S c u o l c | 1 | - |  |  |  |
|          | CPIA 4 MILANO           |                                     |                                  | Benvenuto/a                                               |             |   |   |  |  |  |
| ۵)       | 19/20 V Primo livello   | HOME REGIS                          | STRO CORSO ( REGISTRO DOCE       | ENTE DAREE DEDICATE IMPEGNI COLLEGIALI PROFILO ASSISTENZA | ESCI        |   | 2 |  |  |  |
|          | 🔗 Link rapidi           |                                     |                                  |                                                           |             |   |   |  |  |  |
|          | Circolari               | A Modulistica                       | Collogui settimanali             | Avvisi                                                    |             |   |   |  |  |  |
| <u> </u> | Circolan                | Modulistica                         | Colloqui settimanan              | N° Tipo Titolo Data                                       | Opzioni     |   |   |  |  |  |
| ⊁        | <b></b>                 | <b>2</b> .                          |                                  | Non risultano avvisi da leggere                           |             |   |   |  |  |  |
| <u>a</u> | Ricevimento generale    | Impegni collegiali                  | Coordinatore di plesso           |                                                           |             |   |   |  |  |  |
| 8        |                         |                                     |                                  |                                                           |             |   |   |  |  |  |
| ٩        |                         | Registro accoglienza                |                                  |                                                           |             |   |   |  |  |  |
|          | Seleziona qui un        | o corso per accedere tramite I link | rapidi sottostanti 👻             |                                                           |             |   |   |  |  |  |
|          |                         |                                     |                                  | 🛗 Agenda - Impegni di oggi                                |             |   |   |  |  |  |
|          | E<br>Registro del corso | La Valutazioni                      | 19<br>Scrutini                   | TUTTE LE CLASSI                                           | ~           |   |   |  |  |  |
|          |                         |                                     |                                  | Verifiche    × Interrogazioni                             |             |   | ÷ |  |  |  |

Aprire la lista di sinistra e scegliere la voce 'VALUTAZIONI INTERMEDIE', quindi la classe e la materia.

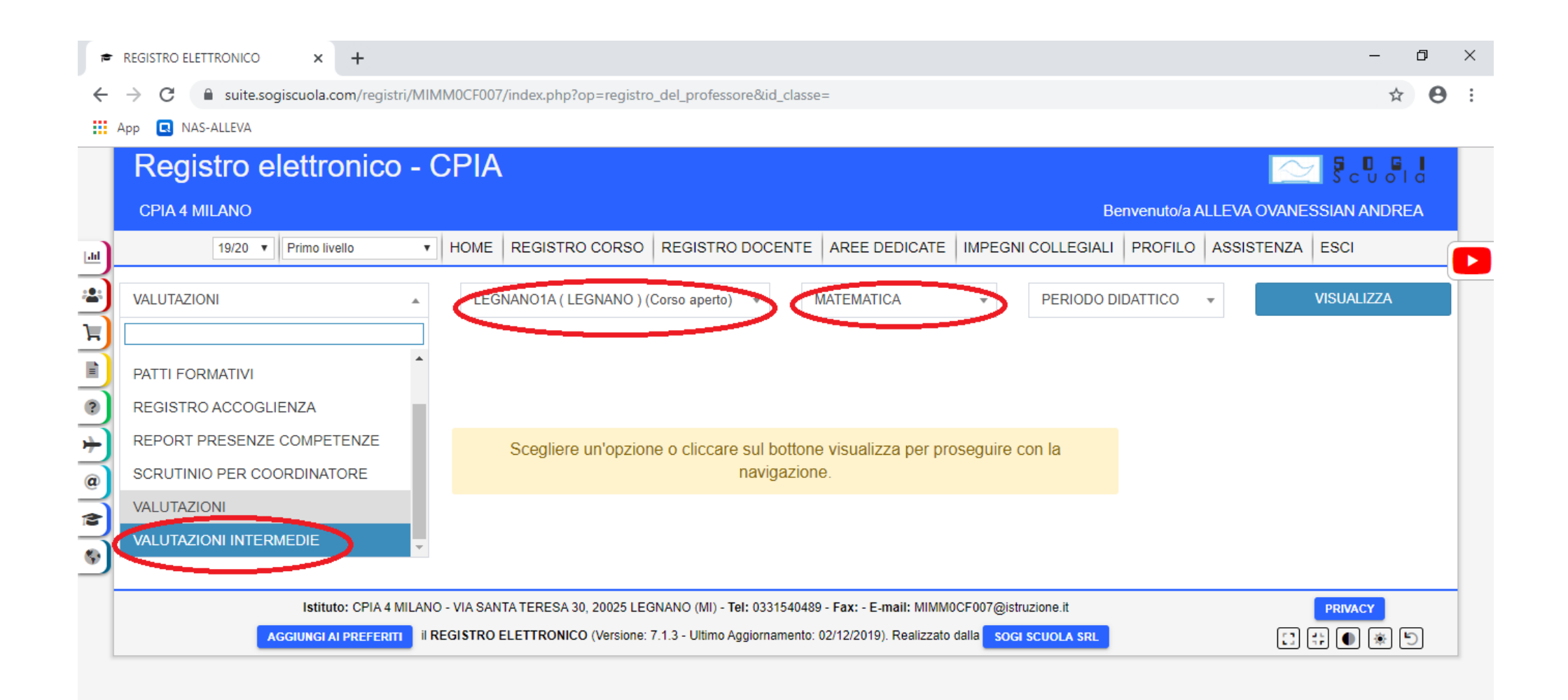

Cliccare il pulsante verde per raccogliere i voti della materia del periodo dal registro personale.

| REGISTRO ELETTRONICO     X                                                                       | +                      |                                      |                  |                              |                                       |                           | - 0             |
|--------------------------------------------------------------------------------------------------|------------------------|--------------------------------------|------------------|------------------------------|---------------------------------------|---------------------------|-----------------|
|                                                                                                  | n/registri/MIMI        | M0CF007/index.ph                     | p?op=registro_d  | lel_professore               |                                       |                           | ☆               |
| Registro elettro                                                                                 | nico - C               | PIA                                  |                  |                              |                                       |                           |                 |
| CPIA 4 MILANO                                                                                    | Benvenuto/a            | Benvenuto/a ALLEVA OVANESSIAN ANDREA |                  |                              |                                       |                           |                 |
| 19/20 V Primo livello                                                                            | v H                    |                                      |                  | EGISTRO DOCE                 |                                       | IPEGNI COLLEGIALI PROFILO | ASSISTENZA ESCI |
| VALUTAZIONI INTERMEDIE - LEGNANO1A ( LEGNANO ) (Corso aperto) - MATEMATICA - PERIODO DIDATTICO - |                        |                                      |                  |                              |                                       |                           | •               |
| Alunni                                                                                           | Alunni Presenze ? Voto |                                      | Calcola in autom | atico le valutazioni<br>T-13 | intermedie Q Log raccolta v<br>MAT-14 | MAT-15                    | MAT-16          |
| AMMI FATNA                                                                                       | 3                      | 7 <b>•</b>                           | 7<br>O - 04/12   | 7 👻                          |                                       | <b>_</b>                  | •               |
| BAKKAR DOAA SAID AHMED ALI<br>HASSAN                                                             | 50                     | NC 🔻                                 |                  | -                            |                                       |                           | •               |
| BEJTO ETLEVA                                                                                     | 72                     | 7 💌                                  | 7<br>O - 04/12   | 7 💌                          |                                       |                           | •               |
| DE FREITAS FARINELLI MESSAGE<br>MARIELE                                                          | 22                     | NC 👻                                 |                  | •                            |                                       | •                         | •               |
| DIALLO MOUHAMED DIAWO (m)                                                                        | 47                     | NC 🔻                                 |                  | •                            | •                                     | ·                         | <b>_</b>        |
| FALL CHEIKH (m)                                                                                  | 6                      | NC 🔻                                 |                  | •                            | -                                     | · ·                       | · ·             |
| GARAVAGLIA MONICA<br>GIUSEPPINA                                                                  | 77                     | NC 👻                                 |                  | -                            | •                                     | · ·                       | •               |

Dalla lista che si apre scegliere l'ultima voce, evidenziata nell'immagine e cliccare su 'Continua'.

| ŧ            | ★ REGISTRO ELETTRONICO × +                                                                                           |            |                                                                                                    |                                      |  |          |  |  |  |  |  |
|--------------|----------------------------------------------------------------------------------------------------|------------|----------------------------------------------------------------------------------------------------|--------------------------------------|--|----------|--|--|--|--|--|
| $\leftarrow$ | ← → C  ■ suite.sogiscuola.com/registri/MIMM0CF007/index.php?op=registro_del_professore                               |            |                                                                                                    |                                      |  |          |  |  |  |  |  |
|              | App 🖪 NAS-ALLEVA                                                                                                    |            |                                                                                                    |                                      |  |          |  |  |  |  |  |
|              | Registro elettror                                                                                                    | nico - C   | PIA                                                                                                    |                                      |  | <b>^</b> |  |  |  |  |  |
|              | CPIA 4 MILANO                                                                                                    |            | Benvenuto/a ALLEVA OVANE                                                                                                    | Benvenuto/a ALLEVA OVANESSIAN ANDREA |  |          |  |  |  |  |  |
| ۱.           | 19/20 V Primo livello V HOME REGISTRO CORSO REGISTRO DOCENTE AREE DEDICATE IMPEGNI COLLEGIALI PROFILO ASSISTENZA ESC |            |                                                                                                    |                                      |  |          |  |  |  |  |  |
| *            | VALUTAZIONI INTERMEDIE - LEGNANO1A ( LEGNANO ) (Corso aperto) - MATEMATICA - PERIODO DIDATTICO -                     |            |                                                                                                    |                                      |  |          |  |  |  |  |  |
|              |                                                                                                    |            | Calcola in automatico le valutazioni intermedie                                                                                                    |                                      |  |          |  |  |  |  |  |
| 0            | Alunni                                                                                                    | Presenze 🥐 | Le valutazioni intermedie verranno calcolate in base alla media dei voti                                                                                  | T-16                                 |  | Ľ        |  |  |  |  |  |
| @            | AMMI FATNA                                                                                                    | 3          |                                                                                                    | ~                                    |  |          |  |  |  |  |  |
| *            | BAKKAR DOAA SAID AHMED ALI<br>HASSAN                                                                                 | 50         | Aggiorna le valutazioni delle competenze che non sono state modificate manualmente                                                                        | ~                                    |  |          |  |  |  |  |  |
| \$           | BEJTO ETLEVA                                                                                                    | 72         | Aggiorna le valutazioni delle competenze che non sono state modificate manualmente                                                                        | -                                    |  |          |  |  |  |  |  |
|              | DE FREITAS FARINELLI MESSAGE<br>MARIELE                                                                              | 22         | Calcola la valutazione delle competenze in base alla media dei voti del registro sovrascrivendo le proposte precedenti                                    | -                                    |  |          |  |  |  |  |  |
|              | DIALLO MOUHAMED DIAWO (m)                                                                                            | 47         | Ricalcola solo le valutazioni delle competenze che provengono dal patto formativo<br>(Da utilizzare per eventuali modifiche apportate al patto formativo) | •                                    |  |          |  |  |  |  |  |
|              | FALL CHEIKH (m)                                                                                                    | 6          | Ricalcola i voti proposti per disciplina in base alla media delle valutazioni intermedie                                                                  | •                                    |  |          |  |  |  |  |  |
|              | GARAVAGLIA MONICA<br>GIUSEPPINA                                                                                      | 77         |                                                                                                    | ~                                    |  | +        |  |  |  |  |  |

Modificare i voti assegnati, se necessario, e da ultimo inserire per ciascun alunno il 'Voto proposto per disciplina', da scegliere nella lista corrispondente, che contiene solo voti interi. In tale colonna non sono ammessi voti con decimali, arrotondare sempre.

| ŧ       | REGISTRO ELETTRONICO x +                                                               |            |                                      |                  |         |              |         |        |                     |    |      | ٥ | × |
|---------|----------------------------------------------------------------------------------------|------------|--------------------------------------|------------------|---------|--------------|---------|--------|---------------------|----|------|---|---|
| ~       | ← → C  a suite.sogiscuola.com/registri/MIMM0CF007/index.php?op=registro_del_professore |            |                                      |                  |         |              |         |        |                     |    |      |   | : |
|         | App 🖪 NAS-ALLEVA                                                                       |            |                                      |                  |         |              |         |        |                     |    |      | _ |   |
|         | VALUTAZIONI INTERMEDIE                                                                 |            | LEGNANO1A ( LEGNANO ) (Corso aperto) |                  |         | MATEMATICA * |         | PERIOD | PERIODO DIDATTICO 🔻 |    |      |   |   |
| ы       | Calcola in automatico le valutazioni intermedie                                        |            |                                      |                  |         |              |         |        |                     |    |      |   |   |
| *       | Alunni                                                                                 | Presenze 🤌 | Voto proposto<br>per disciplina      | МА               | Г-13 MA |              | лт-14 M |        | T-15                | MA | Г-16 |   | 1 |
| لط<br>ا | AMMI FATNA                                                                             | 3          | 7 🔹                                  | 7<br>O - 04/12   | 7 💌     |              | •       |        | •                   |    | •    |   |   |
| ?       | BAKKAR DOAA SAID AHMED ALI<br>HASSAN                                                   | 50         | NC 🔻                                 |                  | •       |              | •       |        | •                   |    | •    |   |   |
| 4 C 4 S | BEJTO ETLEVA                                                                           | 72         | 7 💌                                  | 7<br>O - 04/12   | 7 💌     |              | •       |        | •                   |    | •    |   |   |
|         | DE FREITAS FARINELLI MESSAGE<br>MARIELE                                                | 22         | NC 🔻                                 |                  | •       |              | •       |        | •                   |    | •    |   |   |
|         | DIALLO MOUHAMED DIAWO (m)                                                              | 47         | NC 🔻                                 |                  | •       |              | •       |        | •                   |    | •    |   |   |
|         | FALL CHEIKH (m)                                                                        | 6          | NC 👻                                 |                  | •       |              | •       |        | •                   |    | •    |   |   |
|         | GARAVAGLIA MONICA<br>GIUSEPPINA                                                        | 77         | NC 🔻                                 |                  | •       |              | •       |        | •                   |    | •    |   |   |
|         | GAVRILOVA NATALIYA                                                                     | 49         | NC 👻                                 |                  | •       |              | •       |        | •                   |    | •    |   |   |
|         | JAVED AHMED                                                                            | 70         | 7 🔻                                  | 6,5<br>O - 04/12 | 6,5 💌   |              | •       |        | •                   |    | Ŧ    |   |   |